# GUIDE D'UTILISATION DU VACATAIRE D'ENSEIGNEMENT

# PLATEFORME VACADEMAT

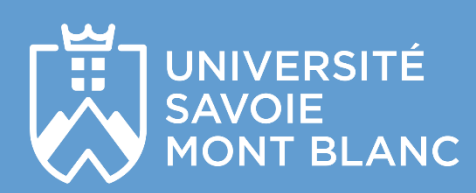

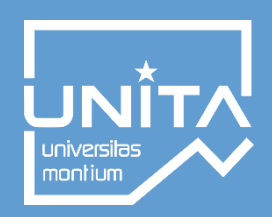

Version màj mai 2024

# Bienvenue à l'Université Savoie Mont Blanc !

Vous souhaitez être recruté comme vacataire d'enseignement pour cette nouvelle année universitaire.

Vous êtes à présent invité à constituer votre dossier de recrutement en créant votre compte sur notre plateforme de dématérialisation, VACADEMAT.

Cette plateforme vous permet de constituer votre dossier et de le transférer automatiquement à la composante dans laquelle vous allez effectuer vos heures d'enseignement. Elle vous permet également de suivre l'avancement du traitement de votre dossier par les différents services de l'Université Savoie Mont Blanc.

# SOMMAIRE

| A – Comment créer votre compte ?                      | 3 |
|-------------------------------------------------------|---|
| B – Comment constituer votre dossier de recrutement ? | 4 |
| C – Vous avez déjà un compte                          | 6 |
| 1. Comment récupérer votre mot de passe               | 7 |
| 2. Mise à jour de votre dossier vacataire             | 7 |
| D – Comment signer votre contrat ?                    | 8 |
| E - Qui contacter en cas de problème                  | 9 |

### A – Comment créer votre compte ?

Vous recevrez le lien d'accès à la plateforme de dématérialisation par mail : <u>https://vacademat.univ-smb.fr</u>

En cliquant directement sur le lien envoyé, vous accéderez directement à l'interface de création de votre compte.

Vous devez pour ce faire :

- compléter toutes les informations requises pour la création de votre compte ;
- accepter les conditions d'utilisation ;
- puis valider.

La création de compte demande une vérification de votre adresse email, si celui-ci n'arrive pas dans votre boite de réception <u>il est possible que celui-ci soit dans vos spams.</u>

|                                          |                                                                                     | Espace Vacataire                                               |
|------------------------------------------|-------------------------------------------------------------------------------------|----------------------------------------------------------------|
|                                          |                                                                                     | Gestion des dossiers des enseignants vaca                      |
| Cet espace vous per                      | met de <b>déposer votre dossier de vac</b>                                          | ataire.                                                        |
| Pour déposer votre d                     | ossier de vacataire, vous devez:                                                    |                                                                |
| 1. Créer un compt<br>2. Déposer les diff | e sur ce site si ce n'est pas déjà le cas<br>'érentes pièces sur votre espace perso | ;<br>nnel en sélectionnant auparavant la campagne de vacation. |
| Accéder à vot                            | re espace                                                                           | Créer votre compte                                             |
| Identifiant :                            | adresse de messag                                                                   | Nom :                                                          |
|                                          |                                                                                     | Prénom :                                                       |
| Mot de passe :                           |                                                                                     | Genre : M                                                      |
| •)                                       | Connexion                                                                           | Date de <u>- v - v</u> - v<br>naissance :                      |
| Mot de passe oubl                        | ié ?                                                                                | Lieu de                                                        |
| Vous n'avez pas re                       | e mail d'activation ?                                                               | naissance :                                                    |
|                                          |                                                                                     | Tel :                                                          |
|                                          |                                                                                     | Courriel :                                                     |
|                                          |                                                                                     | Adresse :                                                      |
|                                          |                                                                                     | CP :                                                           |
|                                          |                                                                                     | Ville :                                                        |
|                                          |                                                                                     | Pays :                                                         |
|                                          |                                                                                     |                                                                |

## B – Comment constituer votre dossier de recrutement ?

1. Une fois connecter à votre compte, vous devez créer votre dossier en choisissant la campagne correspondant à l'année universitaire durant laquelle vous dispenserez vos heures d'enseignement.

| UNIVERSITÉ<br>SAVOIE<br>MONT BLANC | ESPACE VACATAIRE    |                                                                                                    |
|------------------------------------|---------------------|----------------------------------------------------------------------------------------------------|
|                                    |                     | Gestion des dossiers des enseignants                                                                     |
| , Vos dossiers                     |                     | <ul> <li>Test1 VACATAIRE </li> <li>Modifier mon profil</li> <li>Modifier mon mot<br/>de passe</li> </ul> |
| Vacataire 2022/2023                | Oréer votre dossier | Sector Contacter le support                                                                              |
|                                    | Créer votre dossier |                                                                                                    |
| vacataire 2023/2024                |                     |                                                                                                    |

*A noter :* en cliquant sur le bouton en haut à droite, vous pouvez directement modifier les informations de votre profil, modifier votre mot de passe, contacter le support ainsi que vous déconnecter de la plateforme.

- 2. Vous devez ensuite :
  - dans la rubrique « Votre statut principal », sélectionner via le menu déroulant votre statut ;
  - dans la rubrique « Votre/vos composante(s)/service(s) d'affectation(s) », sélectionner la ou les composantes dans laquelle ou lesquelles vous allez intervenir.

**A noter :** si vous êtes travailleur non salarié ou intermittent du spectacle et que vous êtes amenés à dispenser un nombre d'heures inférieur ou égal à 32 heures sur l'année universitaire, vous devez choisir le statut « CEV simplifié – non salarié.e et intermittent.e du spectacle effectuant au MAXIMUM 32 h eqTD ».

|                                                                                                    |                                                                                                    | Espace Vacataire                                                    |                                                                    |            |
|----------------------------------------------------------------------------------------------------|----------------------------------------------------------------------------------------------------|---------------------------------------------------------------------|--------------------------------------------------------------------|------------|
|                                                                                                    |                                                                                                    |                                                                     | Gestion des dossiers des enseignants                               | vacataires |
| Votre dossier est en brouillon.<br>Une fois complété merci d'utiliser le bou                                                                                                    | uton "Valider" situé en fin de page pour le fir                                                                                          | aliser.                                                             |                                                                    |            |
|                                                                                                    | псіраі                                                                                                    |                                                                     |                                                                    |            |
| Vous êtes                                                                                                    |                                                                                                    |                                                                     | ~                                                                  |            |
| ▲ Votre/Vos com ACCENTS  Polytech                                                                                                    | Iposante(s)/service(s) (<br>FD - Faculté de Droit<br>SceM - Sciences et Montagne                                                         | l'affectation(s)<br>□ IAE 	□ IUT Annecy<br>SDS - Service des Sports | □ IUT Chambery 	□ LLSH 	■<br>□ SFC - Service Formation Continue 	■ |            |
| Notification statut                                                                                                    | <u>dossier</u>                                                                                                    |                                                                     |                                                                    |            |
| Vous trouverez sur dossier.                                                                                                    | cette même page en                                                                                                    | haut à gauche, une notifi                                           | cation concernant le statut de v                                   | votre      |
| Avant la validation o                                                                                                    | de votre dossier                                                                                                    |                                                                     |                                                                    |            |
| Votre dossier est en br<br>Une fois complété mer                                                                                                    | rouillon.<br>rci d'utiliser le bouton "Val                                                                                               | der" situé en fin de page pour le                                   | finaliser.                                                         |            |
| Si une ou plusieurs o                                                                                                    | de vos pièces sont re                                                                                                    | fusées                                                              |                                                                    |            |
| Votre dossier comporte une ou plusieur<br>Merci de corriger les erreurs et d'utilise<br>Liste des pièces non valides :<br>• 2 - Fiche horaires (1 - Autorisation<br>• 3 - Planning des interventions (ud | rs pièces non valides.<br>ir le bouton "Valider" situé en fin de page por<br>n vacations enseignement BIATSS.pdf)<br>dg-charte-v1.1.pdf) | r le finaliser.                                                     |                                                                    |            |
| Si votre contrat est                                                                                                    | en attente de signat                                                                                                    | ure de votre part                                                   |                                                                    |            |

Votre contrat est en attente de signature (onglet contrat).

Lorsque votre dossier ou contrat est en cours de traitement.

Votre dossier est en cours de traitement.

Votre contrat est en cours de traitement.

Lorsque votre dossier est finalisé.

Votre dossier est signé & validé.

- dans la rubrique « Votre dossier » - onglet « Pièces » accéder à la liste des pièces à fournir en fonction du statut choisi auparavant.

Pour chaque pièce, cliquer sur <sup>Parcourir</sup>, choisir votre document, puis cliquer sur <sup>Ajouter</sup>. La pièce déposée sera automatiquement validée.

| Votre            | dossier                                                                                                    |
|------------------|----------------------------------------------------------------------------------------------------|
| Pièces           | Contrat                                                                                                    |
| Fiche de Documer | Fiche de renseignements renseignements à compléter, dater et signer. It téléchargeable ICI mations de l'état civil doivent correspondre à la pièce d'identité jointe au dossier |
| Pa               | courir La Ajouter                                                                                                    |
|                  |                                                                                                    |
| <b>S</b> 2 -     | Pièce d'identité                                                                                                    |
| Pièce d'ic       | lentité (Carte Nationale d'identité, Passeport ou Titre de séjour) en cours de validité.                                                                                        |
| Par              | Courir                                                                                                    |
|                  |                                                                                                    |
| 🕜 2bi            | s - Titre de séjour (pièce facultative)                                                                                                    |
| Si vous ê        | tes ressortissant étranger, Titre de séjour avec la mention "salarié"                                                                                                    |
| Si profes        | seur invité, joindre la lettre d'invitation                                                                                                    |

#### A savoir :

- Je n'ai pas terminé ma saisie : je peux l'enregistrer et la reprendre plus tard
- Je m'assure que les documents téléchargés soient lisibles
- Je ne peux pas soumettre mon dossier si tous les champs obligatoires ne sont pas renseignés

# C – Vous avez déjà un compte

Pour vous connecter à votre compte Vacademat, il faut utiliser votre mail et le mot de passe saisi lors de l'inscription.

#### 1. Comment récupérer votre mot de passe

Si vous avez perdu votre mot de passe, vous pouvez passer par le processus de mot de passe oublié visible en page d'accueil :

| Accéder à votr       | e espace           |
|----------------------|--------------------|
| Identifiant :        | adresse de message |
| Mot de passe :       |                    |
| ->                   | Connexion          |
| 9 Mot de passe oubli | é ?                |

Il faut de nouveau saisir votre identifiant (votre mail d'inscription) et vous recevrez un mail contenant un nouveau mot de passe. Il est recommandé de faire la manipulation une seule fois afin de ne pas avoir plusieurs mots de passe envoyés. N'hésitez pas à regarder vos spams.

#### 2. Mise à jour de votre dossier vacataire

Les vacataires ayant déposé un dossier dans le cadre de la précédente campagne peuvent créer un nouveau dossier pour la campagne 2024/2025 en cliquant sur :

| Vos dossiers         |                          |                          |
|----------------------|--------------------------|--------------------------|
| Vacataires 2023/2024 | <ul> <li>Voir</li> </ul> | Dossier validé et traité |
| Vacataires 2024/2025 | Créer votre dossier      |                          |

La reprise de vos pièces relatives à votre situation personnelle s'opérera, si et seulement si vous avez autorisé la conservation de vos données (« Autorisez-vous la conservation de documents pour constituer votre dossier l'année prochaine ?). Ces pièces seront conservées pendant 3 ans sur Vacademat.

Il vous appartient, cependant, d'actualiser vos informations personnelles, votre CV (le cas échéant) ainsi que certaines pièces justificatives qui sont :

- les pièces justificatives relatives à votre statut (bulletin de salaire, cumul d'activité, attestation employeur, avis d'imposition...),
- la fiche de renseignements,
- pour les candidats étrangers (VISA ou titre de séjour actualisé).

Les informations personnelles saisies par vos soins (NOM, Prénom, date de naissance, adresse, statut principal) sont des données qui seront intégrées directement sur votre contrat d'engagement, veillez à bien les vérifier avant de valider définitivement votre dossier.

### D – La recevabilité de votre dossier de recrutement

Une fois validé, votre dossier sera analysé par le ou les gestionnaire(s) de la ou des composante(s) dans laquelle ou lesquelles vous intervenez.

Si une ou des pièces ne sont pas recevables, vous serez averti par mail. Il vous faudra dans ce cas-là, vous reconnectez à la plateforme, déposer une nouvelle pièce et valider à nouveau.

Si votre dossier est validé par le ou les gestionnaires de composante, il sera transmis au pôle vacataire de la DRH pour examen.

Après examen de la DRH, votre dossier sera considéré comme :

- recevable et sera ensuite validé par la RH.
- ou irrecevable. Dans ce cas-là, le processus de recrutement s'arrête. Vous ne pourrez pas dispenser vos heures d'enseignement.

## D – Comment signer votre contrat?

Votre dossier a été validé par la DRH, vous allez maintenant recevoir un mail dans lequel est joint votre contrat d'engagement pour signature.

Votre contrat d'engagement est également disponible directement sur votre compte Vacademat dans la rubrique « votre dossier », onglet « Contrat ».

| èces    | Contrat           |                                                                                                    |
|---------|-------------------|----------------------------------------------------------------------------------------------------|
| ot osna | ce vous permet d  | e télécharger votre contrat initial via le bouton "voir" afin de l'imprimer, le signer puis le numériser afin de le v |
| er espo | co rous ponnot a  |                                                                                                    |
| ouveau  | dans cet espace v | ria le bouton "Parcourir" puis le bouton "Ajouter"                                                                    |

Une fois votre contrat signé, il vous faut le déposer dans cette même rubrique en cliquant sur Parcourir ... puis Ajouter

Une notification de dépôt est directement envoyée au pôle vacataire de la DRH.

Vous pouvez accéder à votre contrat signé directement sur la plateforme dès que le pôle vacataire a validé votre contrat.

# E - Qui contacter en cas de problème

Vous avez besoin d'information concernant la constitution de votre dossier de recrutement, contacter le pôle vacataire de la DRH : <u>pole-vacataire@univ-smb.fr</u>

Vous rencontrez un problème technique, contacter le support informatique : <u>aide-vacademat@univ-smb.fr</u>

Pour contacter les composantes : connectez-vous à la plateforme et cliquer sur la petite enveloppe à droite du nom de la composante.

| Description: Description: De |                                 |           |                    |                         |            |  |  |
|----------------------------------------------------------------------------------------------------|---------------------------------|-----------|--------------------|-------------------------|------------|--|--|
|                                                                                                    | 🗆 FD - Faculté de Droit 💌       |           | 🗆 IUT Annecy 💌     | 🗆 IUT Chambery 💌        |            |  |  |
| 🗆 Polytech 💌                                                                                                    | 🗆 SceM - Sciences et Montagne 💌 | SDS - Ser | rvice des Sports 💌 | SFC - Service Formation | Continue 💌 |  |  |
|                                                                                                    |                                 |           |                    |                         |            |  |  |